## ■ BioLite NET 지문등록 방법

l 관리자 등록

- 제품에 전원을 연결하면,오른쪽과 같은 화면이 표시됩니다.
   아이디를 입력한 후 [OK] 버튼을 누릅니다.
- 2. 암호 4자리를 누릅니다.
- 3. 동일한 암호를 한번 더 누릅니다.
- 4. 관리자 등록 완료 화면이 나타납니다.

## 1 사용자 등록

- 단말기에 저장하는 경우

신규 사용자 정보를 단말기에 저장하는 경우입니다.

○ 먼저 단말기에서 MENU 누르고 관리자 아이디와 암호를 입력후,
 1. ◀/▶ 버튼으로 사용자 아이콘 ( ♀ )을선택한 후 [OK] 버튼을 누릅니다.

- 2. ◀/▶ 버튼으로 등록 아이콘 ( )을선택한 후 [OK] 버튼을 누릅니다.
- 3. 등록 가능한 ID가 표시되면, 그대로 사용하거나 다른 ID를 입력한 후 [OK] 버튼을

누릅니다.

ID는 사용자 편집 또는 사용자 삭제 시 사용되므로 잘 메모하여 관리하여야 합니다.

4. ◀/▶ 버튼으로 등록대상을 단말기로 선택한 후 [OK] 버튼을 누릅니다.
※ 사용자 정보(지문포함)를 단말기/카드에 저장 할 수 있습니다.

🕥 참고

5. ◀/▶ 버튼으로 사용자가 사용할 카드 아이디를 입력할 방식을 선택한 후 [OK]
 버튼을 누릅니다.

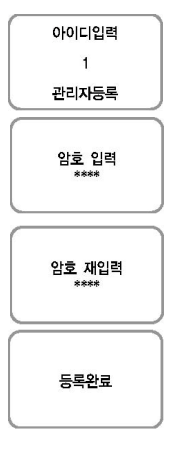

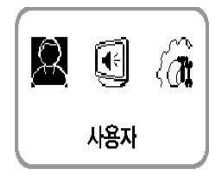

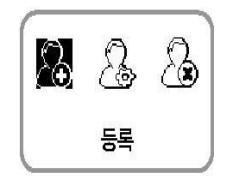

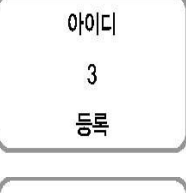

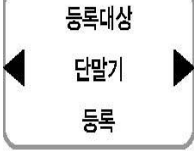

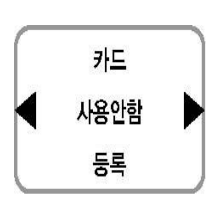

6. ◀/▶ 버튼으로 사용자가 등급을 선택후 [OK] 버튼을 누릅니다.

(사용자 등급 : \* 일반 / 관리자)

\* 관리자 등급만 사용자, 화면/소리, 단말기등을 설정할 수 있습니다.

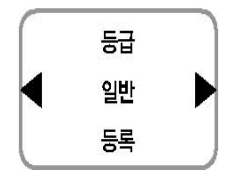

7. 인증방법에 따라 지문 또는 암호를 입력합니다.

(암호:4~8자릿수,지문:첫번째 손가락/첫번째+두번째 손가락)

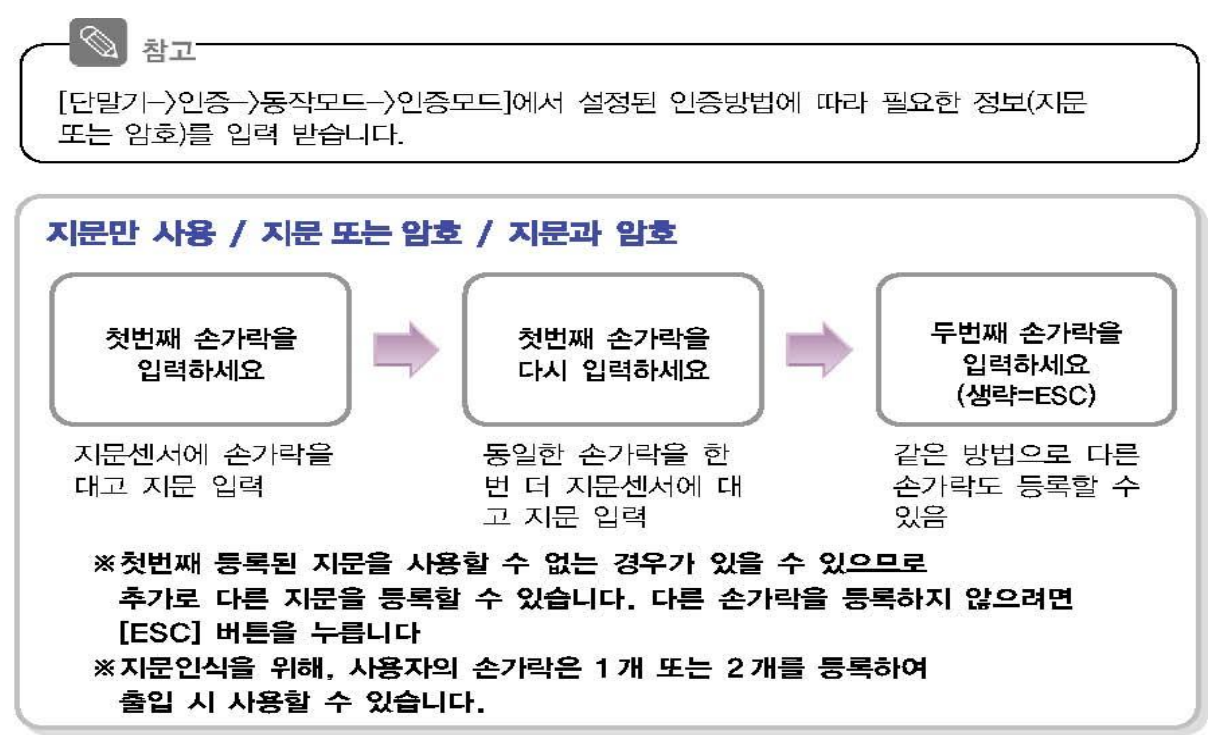

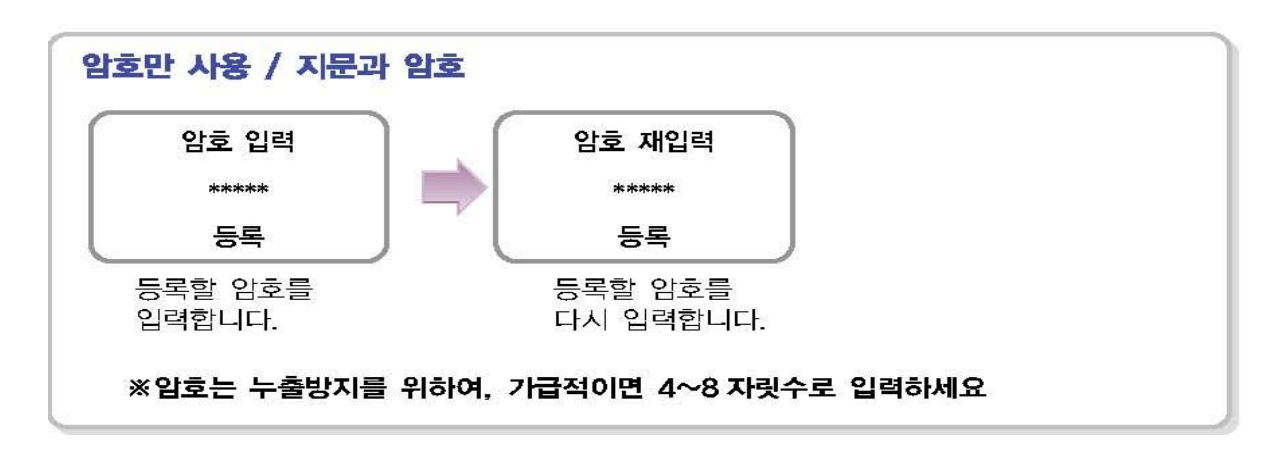

8. 사용자가 정상으로 등록된 경우에는 등록완료

메시지가 나타납니다.

등록완료

\*사용자는 최대 5,000명까지 등록 가능합니다.